## **Collection de photos "Cinque Terre" installée par Philippe Broillet**

Afin que nous puissions mettre en commun nos photos du voyage au Cinque Terre, nous avons créé un compte commun sur Google. Voici la procédure pour télécharger vos photos :

- 1. www.google.ch
- 2. Se connecter au compte commun, en cliquant en haut à droite sur « Connexion » et en saisissant les références suivantes : Nom d'utilisateur : sarine.fribourg@gmail.com Fr1bourg Mot de passe :
- 3. Une fois connecté, cliquez sur « Photos » (voir ci-dessous) :

| Google     |                                                                                                    |                                                                                                    |                                                                                                    |              |                                            |                                                   |
|------------|----------------------------------------------------------------------------------------------------|----------------------------------------------------------------------------------------------------|----------------------------------------------------------------------------------------------------|--------------|--------------------------------------------|---------------------------------------------------|
| Mon compte | Contrôlez, protégez et<br>Sur la page "Mon compte", accédez rapidement aux<br>comment vos informatio                                                                                                   | G M Bienvenue, Rotary Fribourg Sarine<br>Bienvenue, Rotary Fribourg Sarine<br>Sécurisez votre compte, C                                                                                                 | lepuis un mêm<br>téger vos données et votre vie pri<br>pient optimisés pour vous.                                                                      | Mon compte   | G<br>Recherche<br>Play<br>Play<br>Contacts | Maps<br>Maps<br>Actualités<br>Actualités<br>Drive |
|            | 🔒 Connexion et sécurité 🛛 >                                                                                                    | Informations<br>personnelles et ><br>confidentialité                                                                                                    | 🔯 Préférences de                                                                                                    | 31<br>Agenda | G+<br>Google+                              | Traduction                                        |
|            | Contrôlez votre mot de passe et l'accès à votre<br>compte Google.<br>Se connecter à Google<br>Activité sur les appareils et événements relatifs à la<br>sécurité<br>Applications ayant accès au compte | Gérez vos paramètres de visibilité et les données<br>que nous utilisons pour personnaliser votre<br>expérience utilisateur.<br>Vos informations personnelles<br>Contacts<br>Gérer votre activité Google | Ajustez les paramètres de cor<br>modes de paiement, les langu<br>stockage.<br>Paiements<br>Achats, abonnements et réserv<br>Langue et outils de saisie | Photos       | Plus                                       |                                                   |

- 4. Entrez dans l'album commun en cliquant : « Album » → Cinque Terre ...
- 5. En haut à droite : « Ajouter des photos » puis « Sélectionner sur l'ordinateur »

En vous connectant ainsi, vous aurez tous les droits, d'ajouter, supprimer ou de modifier.